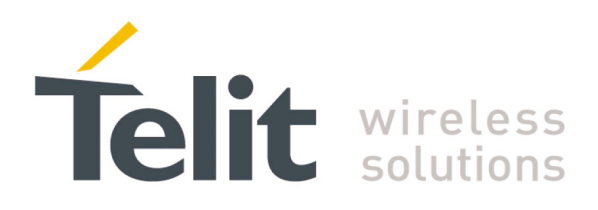

# GG863-SR Getting Started User Guide

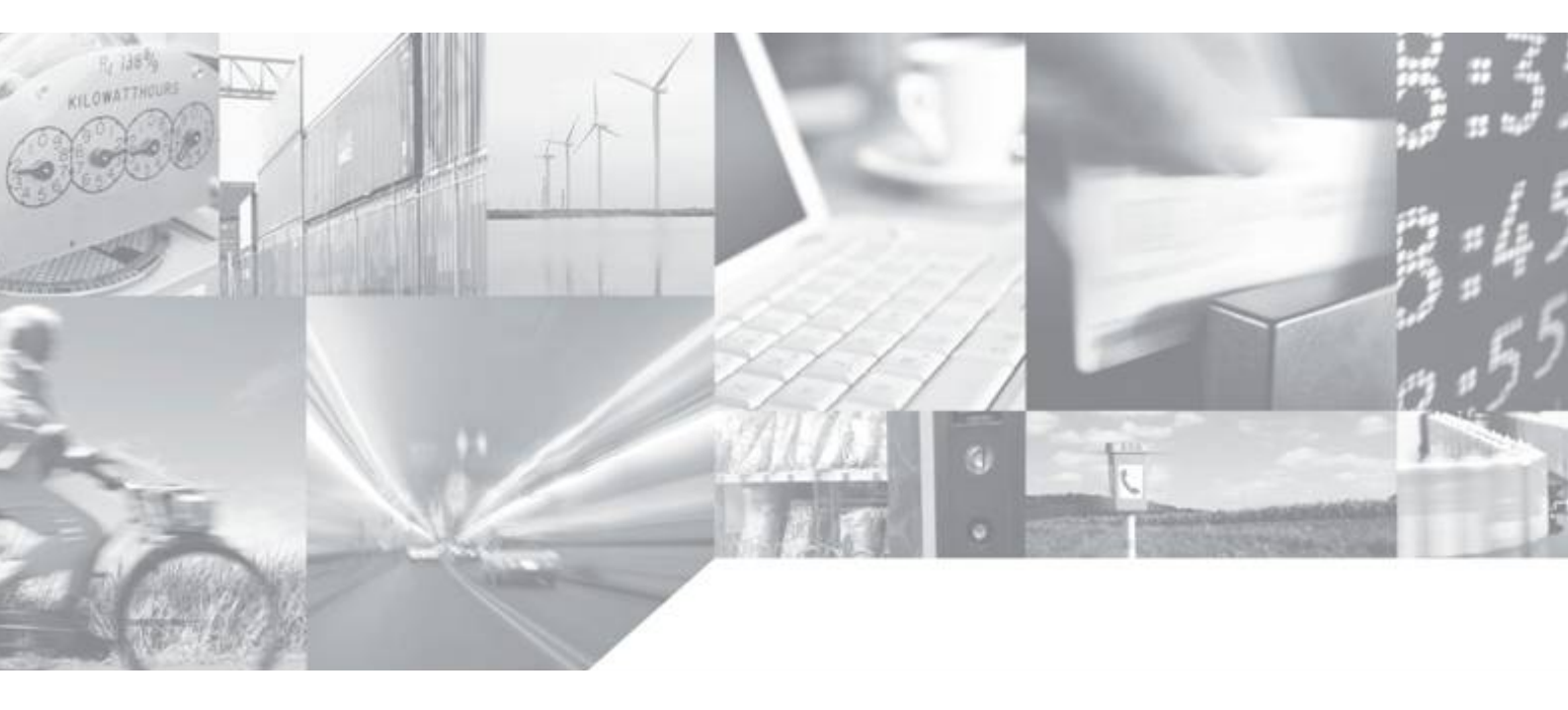

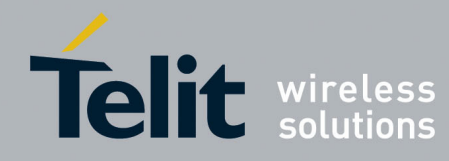

This document is related to the following product :

| Short Range to GSM   GPRS<br>Gateways |           |
|---------------------------------------|-----------|
| Terminal                              |           |
|                                       |           |
| <b>GG</b> 863-SR                      | : 🛞 🖂 : 🛞 |
|                                       |           |
| Gateway                               |           |

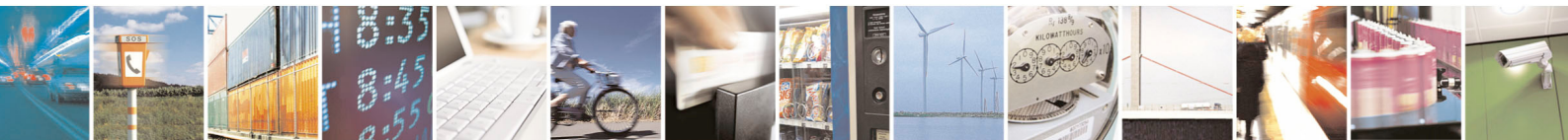

Reproduction forbidden without Telit Communications S.p.A. written authorization - All Rights Reserved

page 1 of 41

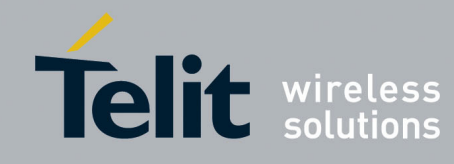

# DISCLAIMER

The information contained in this document is the proprietary information of Telit Communications S.p.A. and its affiliates ("TELIT"). The contents are confidential and any disclosure to persons other than the officers, employees, agents or subcontractors of the owner or licensee of this document, without the prior written consent of Telit, is strictly prohibited.

Telit makes every effort to ensure the quality of the information it makes available. Notwithstanding the foregoing, Telit does not make any warranty as to the information contained herein, and does not accept any liability for any injury, loss or damage of any kind incurred by use of or reliance upon the information.

Telit disclaims any and all responsibility for the application of the devices characterized in this document, and notes that the application of the device must comply with the safety standards of the applicable country, and where applicable, with the relevant wiring rules.

Telit reserves the right to make modifications, additions and deletions to this document due to typographical errors, inaccurate information, or improvements to programs and/or equipment at any time and without notice. Such changes will, nevertheless be incorporated into new editions of this document.

Copyright: Transmittal, reproduction, dissemination and/or editing of this document as well as utilization of its contents and communication thereof to others without express authorization are prohibited. Offenders will be held liable for payment of damages. All rights are reserved.

© Copyright Telit RF Technologies 2010.

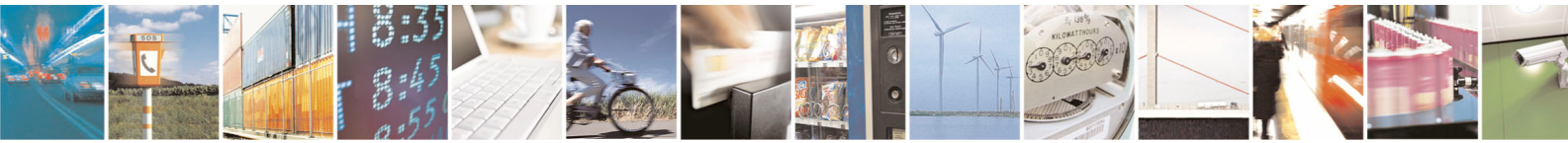

 $Reproduction\ forbidden\ without\ Telit\ Communications\ S.p.A.\ written\ authorization\ -\ All\ Rights\ Reserved$ 

page 2 of 41

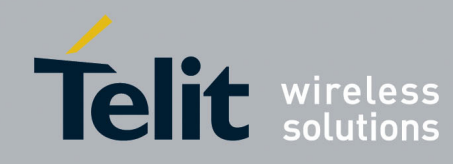

# CONTENTS

| CHAPTER I. INTRODUCTION                             | 4   |
|-----------------------------------------------------|-----|
| I.1. Аім ог тне Document                            | .4  |
| I.2. REFERENCE DOCUMENTS                            | .4  |
| I.3. DOCUMENT CHANGE LOG                            | .4  |
| CHAPTER II. LOCAL CONNECTION GG863-SR<->IP HOST     | 5   |
| II.1. INTRODUCTION                                  | . 5 |
| II.2. GATEWAY CONFIGURATION FOR LOCAL CONNECTION    | . 5 |
| II.3. IP Нозт Dемо1                                 | 12  |
| CHAPTER III. REMOTE CONNECTION GG863-SR <-> IP HOST | 14  |
| III.1. INTRODUCTION                                 | 14  |
| III.2. GATEWAY CONFIGURATION FOR REMOTE CONNECTION1 | 16  |
| III.3. IP Ноят Dемо 2                               | 23  |

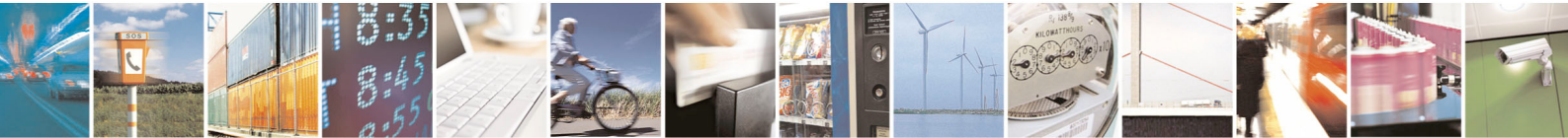

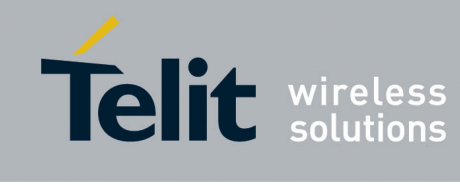

# CHAPTER I.

# INTRODUCTION

### I.1. Aim of the Document

The goal of this document is to show the customers how to start-up the Demo on the GG863-SR describing all the necessary hardware, installation procedures and configuration of both GG863-SR and PC.

#### I.2. Reference documents

| [1] GG863-SR Software User Guide               | 1vv0300836   |
|------------------------------------------------|--------------|
| [2] GG863-SR Product Description               | 80322ST10058 |
| [3] GG863-SR Hardware User Guide               | 1vv0300835   |
| [4] GE863-PRO <sup>3</sup> Linux SW User Guide | 1vv0300781   |

### I.3. Document change log

| Revision  | Date     | Changes       |  |
|-----------|----------|---------------|--|
| ISSUE # 0 | 07/09/10 | First Release |  |
|           |          |               |  |

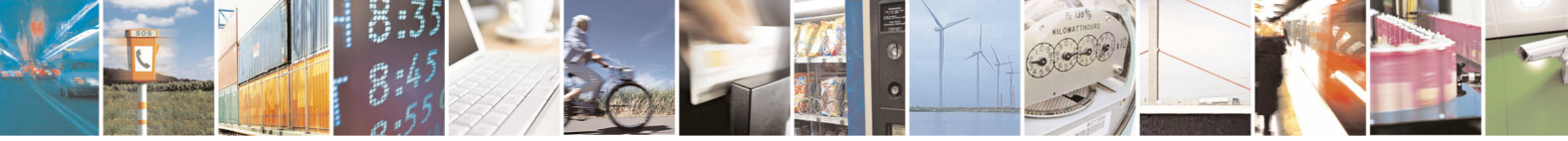

Reproduction forbidden without Telit Communications S.p.A. written authorization - All Rights Reserved

page 4 of 41

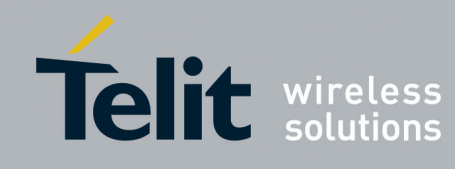

#### CHAPTER II. LOCAL CONNECTION GG863-SR<->IP HOST

# **II.1. Introduction**

In this chapter is described how to start the demo application in case of the local connection between PC and GG863-SR. PC hosting Demo Application should be connect to the GG863-SR through the USB connection.

# II.2. Gateway Configuration for Local Connection

Before starting make sure that Linux USB Ethernet/RNDIS Gadget (necessary to recognize the GG863-SR) is installed (more details can be found in [1] paragraph 2.4.5).

Follow the Configuration Gateway phase to set the parameters needed to connect the IP Host to the GG863-SR.

- Turn on the GG863-SR and wait 20 seconds for the system to boot
- Connect the GG863-SR to a local PC (see [1] paragraph 2.4.5)
- In the local PC connected to the GG863-SR type the address:

http://192.168.121.3/cgi-bin/index.cgi

where 192.168.121.3 is one of the IP addresses of the GG863-SR.

Note1: IP address 192.168.121.3 (defined in [1]) can also be changed (see [4])

Note2: Although the connection will be established only local it is necessary to insert the SIM card in the GG863 to make it work correctly. Before inserting the SIM card in GG863 make sure that PIN is deactivated.

| PRODUCT NAME Administration           | Panel - Windows Internet Explorer |                        |            |
|---------------------------------------|-----------------------------------|------------------------|------------|
| 💽 🗸 🖉 http://192.168.121.3            | /cgi-bin/index.cgi                | V Search               | <b>P</b> - |
| File Edit View Favorites Tools        | Help                              |                        |            |
| 😤 🏟 🌈 PRODUCT NAME Administr          | ation Panel                       | 🏠 🔹 🔝 🔹 🖶 🕈 📴 Page 🕶 🎯 | Tools 🗸 🎇  |
| · · · · · · · · · · · · · · · · · · · |                                   |                        |            |

You can see the Home Page of the Web Administration Panel (allows to configure parameters of the server-IP host that will be used by Auto Application to establish the connection such as IP address of the PC host, port, connection type; in the Web panel we can also decide if Auto Application should start automatically or not at the next reboot of GG863):

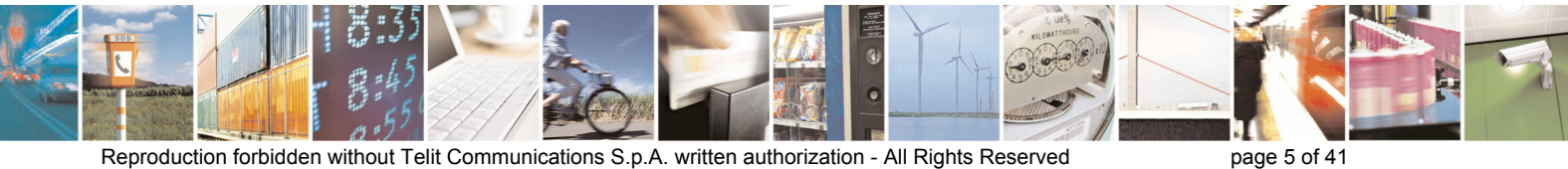

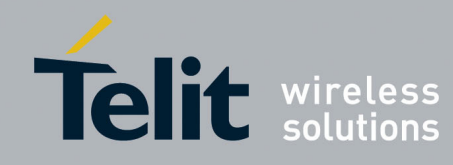

| PRODUCT NAME Administrat     | tion Panel - Windows Interne                            | et Explorer              |                                 |                     |
|------------------------------|---------------------------------------------------------|--------------------------|---------------------------------|---------------------|
| 😋 💽 👻 🙋 http://192.168.12    | 21.3/cgi-bin/index.cgi                                  |                          | 🖌 🗲 🗙 Live Search               | <u>م</u>            |
| File Edit View Favorites Too | ls Help                                                 |                          |                                 |                     |
| 🔶 🏟 🌈 PRODUCT NAME Admi      | nistration Panel                                        |                          | 👌 • 🗟 • 🖶 • 🛛                   | 🎐 Page 👻 🍈 Tools 👻  |
| GG863-                       | SR                                                      |                          |                                 |                     |
| Menu                         | [General Information] [Help]                            | [Contacts]               |                                 |                     |
| Home     GSM     Short Range | PRO3 Web Ad                                             | dministra                | tion Panel                      |                     |
| Shell     Actions            | Welcome to the PRO3 Web<br>navigate to browse the syste | Administration Pa<br>em. | nel. Choose a menu voice from ' | the left sidebar to |
| Logout                       |                                                         |                          |                                 |                     |
|                              |                                                         |                          |                                 |                     |
|                              |                                                         |                          |                                 |                     |
|                              |                                                         |                          |                                 |                     |
|                              |                                                         |                          |                                 |                     |
|                              |                                                         |                          |                                 |                     |
|                              |                                                         |                          |                                 |                     |
|                              |                                                         | All rights reserved      | E                               |                     |
| . Set the IP Host parame     | ters:                                                   |                          | 🔽 🖴 Internet                    | 🖲 100% 🔻            |

- Click on Short Range
   Click on [Server]

Fill the form in the following way:

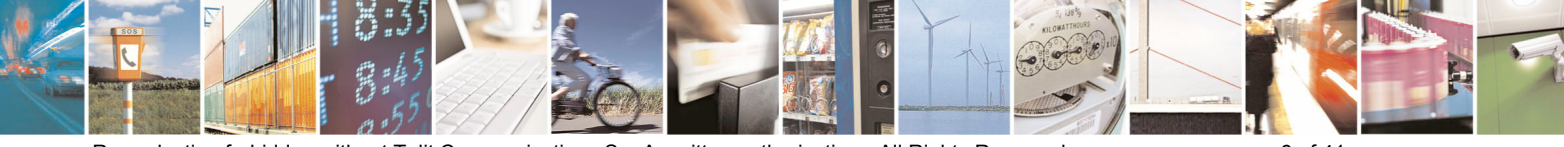

Reproduction forbidden without Telit Communications S.p.A. written authorization - All Rights Reserved

page 6 of 41

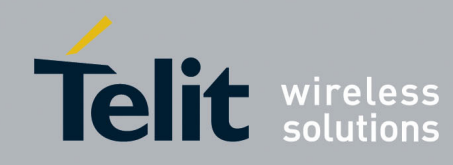

| <ul> <li>IP Host address: 1</li> <li>Port: 4500</li> <li>Connection Type:</li> </ul> | 192.168.121.1<br>TCP                                                                                                    |
|--------------------------------------------------------------------------------------|----------------------------------------------------------------------------------------------------|
| / PRODUCT NAME Administratio                                                         | n Panel - Windows Internet Explorer 📃 🗖 🔼                                                                                                  |
| 🔆 💽 🗸 🙋 http://192.168.121.                                                          | 3/cgi-bin/zigbee.cgi?index=2&action=5 💉 🗲 🗙 Live Search 🔎 🗸                                                                                |
| File Edit View Favorites Tools                                                       | Help                                                                                                    |
| 🔶 🍄 🌈 PRODUCT NAME Adminis                                                           | tration Panel                                                                                                    |
| GG863-S                                                                              | SR<br>[enver] [Mode] [Connection]<br>Server Configuration Parameters<br>IP: 192.168.121.1<br>Por: 4500<br>Connection Type: TCP •<br>Submit |
|                                                                                      | Telit @ 2008 - All rights reserved                                                                                                    |

Click Submit, wait until the Web Panel shows the message:

Parameter configuration was successful

- 2. Click on [Connection]
- Connection: LOCAL

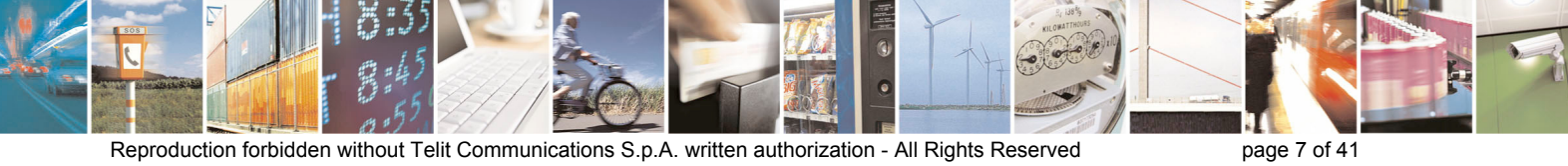

Reproduction forbidden without Telit Communications S.p.A. written authorization - All Rights Reserved

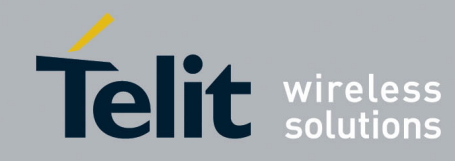

| 🥟 PRODUCT NAME Administratio                                                                      | n Panel - Windows Internet              | Explorer            | 1vv0300884 Rev.0   |             |
|---------------------------------------------------------------------------------------------------|-----------------------------------------|---------------------|--------------------|-------------|
|                                                                                                   | 3/cgi-bin/zigbee.cgi?index=2&action     | n=7 💌 🗲 🗙           | Live Search        | P -         |
| File Edit View Favorites Tools                                                                    | Help                                    |                     |                    |             |
| 🔶 🍄 🏉 PRODUCT NAME Administ                                                                       | tration Panel                           |                     | 🔹 🗟 🔹 🖶 ד 🔂 Page ד | 🎯 Tools 👻 ' |
| GG863-                                                                                            |                                         |                     |                    |             |
| menu .                                                                                            | foervert (wodel foormeerion)            |                     |                    |             |
| <ul> <li>Home</li> <li>GSM</li> <li>Short Range</li> <li>Shell</li> <li>Actions</li> </ul> Logout | Connection Connection Connection: LOCAL | onfiguration I      | Parameters         |             |
|                                                                                                   | Telit @ 2008 - A                        | All rights reserved |                    |             |

Click **Submit**, wait until the Web Panel shows the message:

Parameter configuration was successful

3. Click on [Mode]

- Automatic: YES

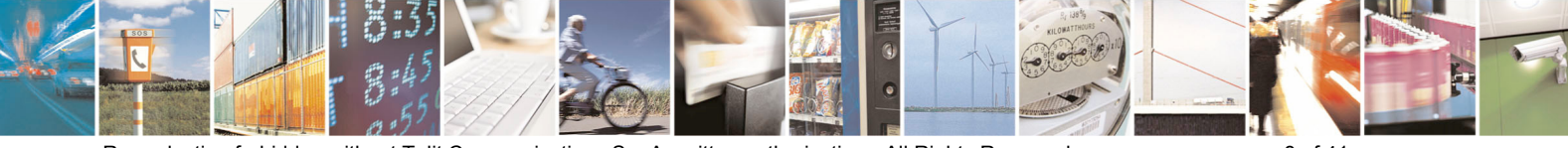

Reproduction forbidden without Telit Communications S.p.A. written authorization - All Rights Reserved

page 8 of 41

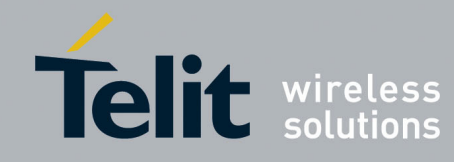

| PRODUCT NAME Administration Pane                          | - Windows Internet Expl     | 1vv0300884 F<br>prer | Rev.0 – 07/09/20 |
|-----------------------------------------------------------|-----------------------------|----------------------|------------------|
| 🔆 🔆 🗸 🙋 http://192.168.121.3/cgi-bin,                     | zigbee.cgi?index=2&action=6 | 🖌 🗲 🗙 Live Search    | P -              |
| File Edit View Favorites Tools Help                       |                             |                      |                  |
| 😤 🏟 🌈 PRODUCT NAME Administration Pa                      | inel                        | 🙆 • 🗟 - 🖶 • 🗗        | Page 👻 🎯 Tools 👻 |
| GG863-SF                                                  | 2                           |                      |                  |
| Menu [Server]                                             | [Mode] [Connection]         |                      |                  |
| Home     GSM     Short Range     Shell     Actions Logout | de Configurat               | ion Parameters       |                  |
|                                                           |                             |                      |                  |
|                                                           |                             |                      |                  |
|                                                           | Telit @ 2008 - All righ     | its reserved         |                  |

Click Submit, wait until the Web Panel shows the message:

#### Parameter configuration was successful

- 4. Click on GSM:
- Click on [GPRS Settings]

Fill the form with APN:

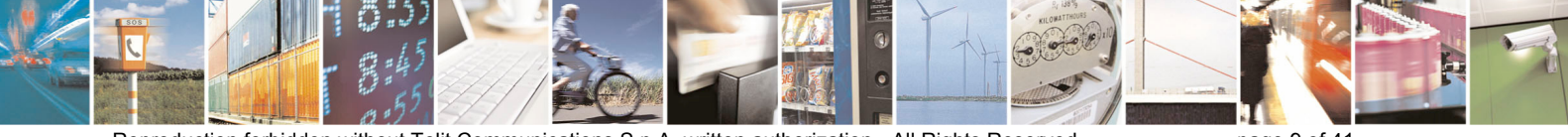

Reproduction forbidden without Telit Communications S.p.A. written authorization - All Rights Reserved

page 9 of 41

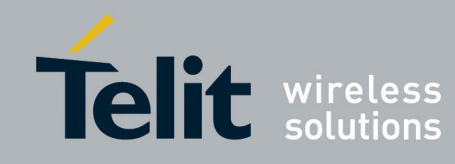

#### **GG863-SR Getting Started** 010

|                                                                                            |                                            |                     | 10             | vu3uu884 Rev.0 – | 07/09/20   |
|--------------------------------------------------------------------------------------------|--------------------------------------------|---------------------|----------------|------------------|------------|
| PRODUCT NAME Administratio                                                                 | on Panel - Windows Internet                | Explorer            |                |                  |            |
| 🔆 🔁 🗸 🖉 http://192.168.121                                                                 | .3/cgi-bin/gsm.cgi?index=1&action=         | -1                  | 😽 🗙 🛛 Live Sea | rch              | <b>₽</b> - |
| File Edit View Favorites Tools                                                             | Help                                       |                     |                |                  |            |
| 🔶 🏟 🌈 PRODUCT NAME Admini:                                                                 | stration Panel                             |                     | 🙆 • 🔊          | 🖶 🔹 🔂 Page 🔹 🍏   | Tools -    |
| GG863-                                                                                     | SR                                         |                     |                |                  | ^          |
| Menu                                                                                       | [GPRS Settings]                            |                     |                |                  |            |
| <ul> <li>Home</li> <li>GSM</li> <li>Short Range</li> <li>Shell</li> <li>Actions</li> </ul> | GPRS Configu<br>APN: ibox.tim.it<br>Submit | iration P           | arameters      | ;                |            |
|                                                                                            |                                            |                     |                |                  |            |
|                                                                                            |                                            |                     |                |                  |            |
|                                                                                            |                                            |                     |                |                  |            |
|                                                                                            | Telit @ 2008 - A                           | All rights reserved |                |                  |            |

Click Submit, wait until the Web Panel shows the message:

Parameter configuration was successful

- 5. Click on Actions:
  - Click on [Rebooting]Rebooting: YES

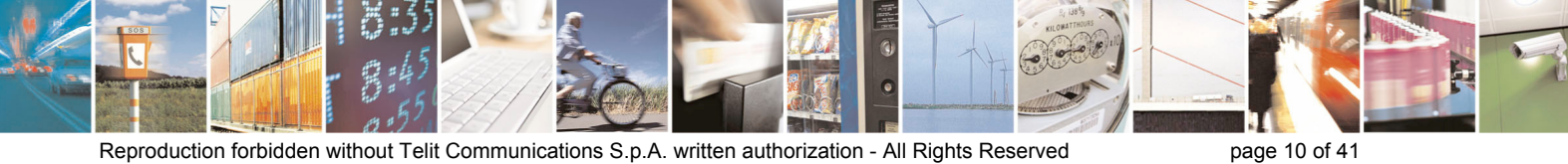

Reproduction forbidden without Telit Communications S.p.A. written authorization - All Rights Reserved

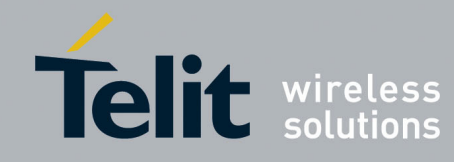

# GG863-SR Getting Started

1vv0300884 Rev.0 - 07/09/2010 PRODUCT NAME Administration Panel - Windows Internet Explorer 🗸 😽 🗙 Live Search 2. ÷ 🟉 http://192.168.121.3/cgi-bin/zigbee.cgi?index=4&action=8 Edit File Favorites Tools Help View ☆ 🖶 🔹 🔂 Page 🔹 🙆 Tools 🔹 ¢, 🛅 - 🔊 PRODUCT NAME Administration Panel **GG863-SR** Menu [Rebooting] Home Rebooting GG863-SR GSM Short Range Shell Rebooting: YES 🗸 Actions Subi YΕ NO Logout Telit @ 2008 - All rights reserved

Click Submit, wait until the Web Panel shows the message:

#### Parameter configuration was successful

- Unplug the USB cable from the PC
- Wait 30 seconds
- plug the USB cable into the local PC

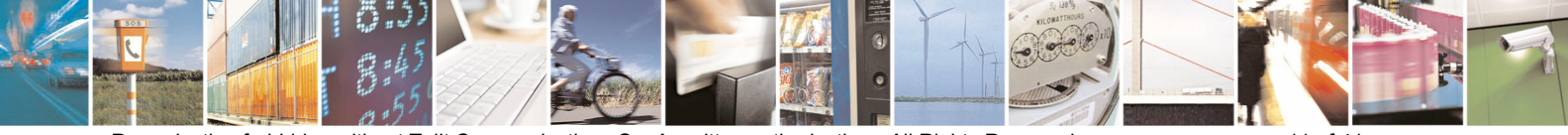

Reproduction forbidden without Telit Communications S.p.A. written authorization - All Rights Reserved

page 11 of 41

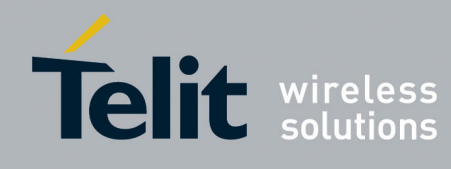

# II.3. IP Host Demo

IP host will connect to GG863-SR through IP gateway application. In order to establish the local connection (PC+GG863 over USB) the following info are necessary:

• Install SRGatewayDemo.exe: used to communicate with IP Gateway application on GG863 (detailed explanation how to use it can be found in [1] paragraphs 2.5.2 and 7.3). Some of the commands that can be executed on the demo are: start/stop network, node discovery, switch to command/data mode or send any command. It is only example/demo of what client can do from IP host PC.

| Control Interface IP<br>0.0.0.0<br>Log Folder<br>C:\GatewayLog |           |
|----------------------------------------------------------------|-----------|
| Log Folder<br>C:\GatewayLog                                    | Port 6000 |
|                                                                | Browse    |
|                                                                |           |

After the previous USB plugging run the SRGatewayDemo.exe on the PC:

Choose the folder where to store the logs Click **OK** 

• Clicking Ok, the IP Host waits for GG863-SR IP address and IMEI

| 🙋 Waiting     | Info From Terminal | × |
|---------------|--------------------|---|
| Terminal IP   |                    |   |
| Terminal IMEI |                    |   |
| Terminal Port | 4500               |   |
|               | Cancel OK          |   |

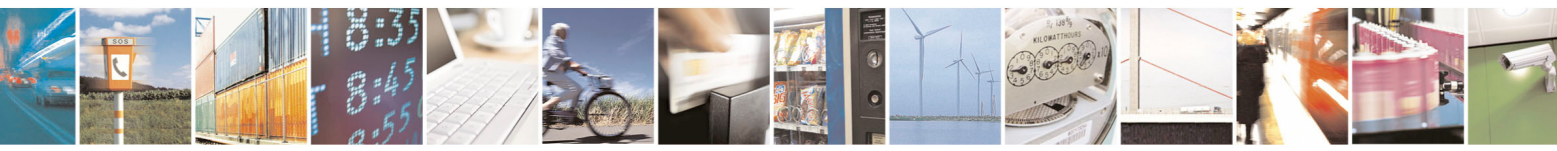

page 12 of 41

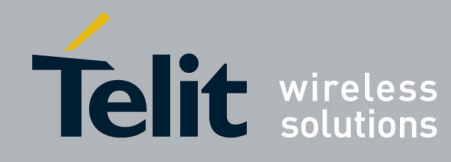

• When appears the following pop-up it means the connection between **GG863-SR** and SRGatewayDemo is established.

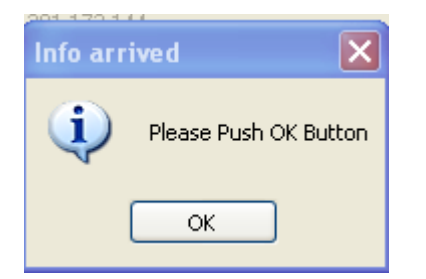

#### Click Ok

• Now you can see the information received from GG863-SR:

For example:

| 2 Waiting I   | nfo From Terminal | × |
|---------------|-------------------|---|
|               |                   |   |
| Terminal IP   | 192.168.121.3     |   |
| Terminal IMEI | 357251010184982   |   |
| Terminal Port | 4500              |   |
|               | Cancel OK         |   |

At this point the PC Demo is communicating with the IP Gateway Application running inside the GG863-SR. Click **OK**.

Detailed explanation how to use it can be found in [1] paragraph 2.5.2

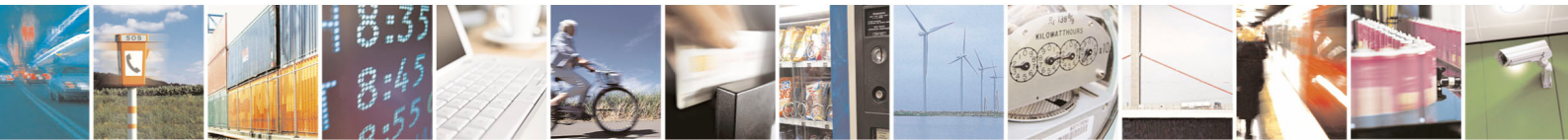

page 13 of 41

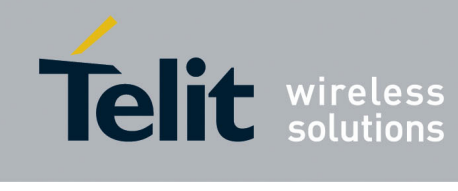

# CHAPTER III. REMOTE CONNECTION GG863-SR <-> IP HOST

# III.1. Introduction

In this chapter is described how to start the demo application in case of the remote connection between PC and GG863-SR. PC hosting Demo Application will be connect to the GG863-SR through the GPRS connection.

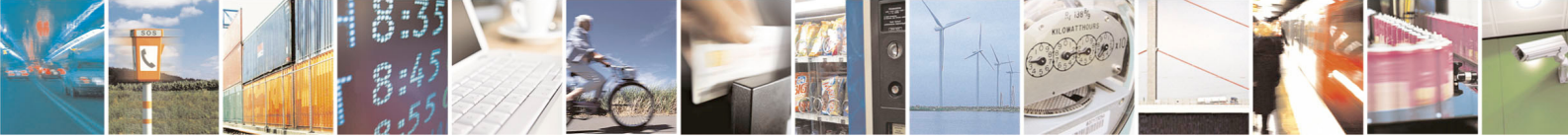

Reproduction forbidden without Telit Communications S.p.A. written authorization - All Rights Reserved

page 14 of 41

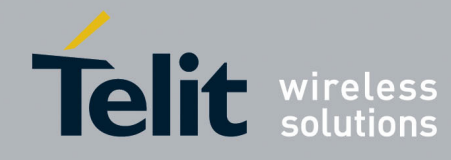

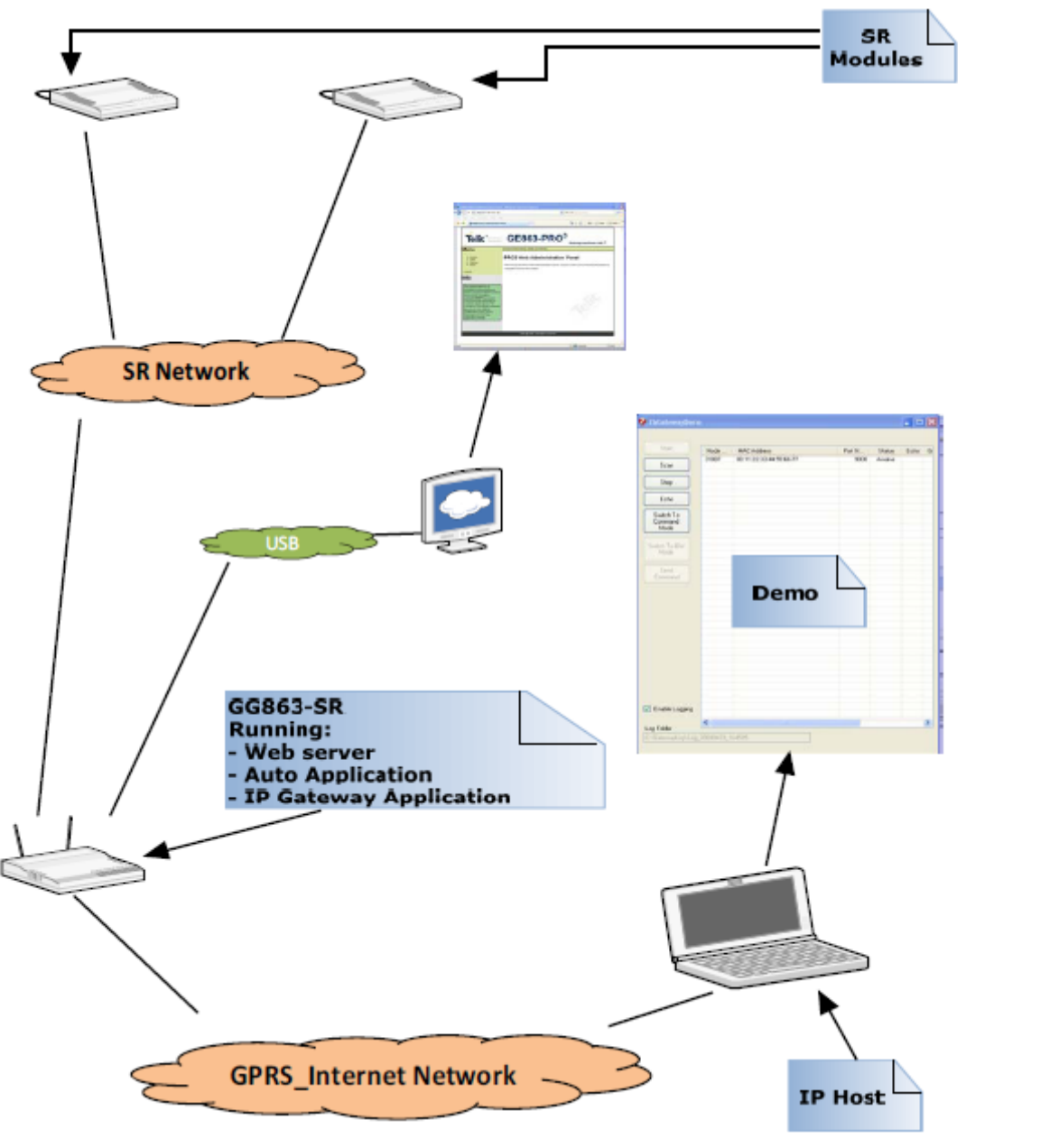

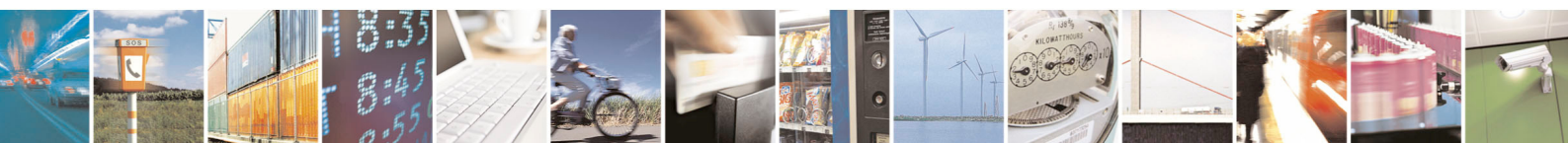

Reproduction forbidden without Telit Communications S.p.A. written authorization - All Rights Reserved

page 15 of 41

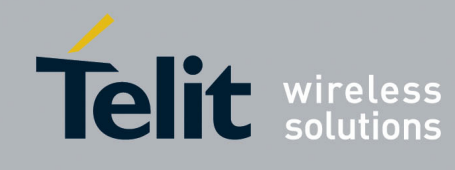

# **III.2.** Gateway Configuration for Remote Connection

Before starting make sure that Linux USB Ethernet/RNDIS Gadget (necessary to recognize the GG863-SR) is installed (more details can be found in [1] paragraph 2.4.5). It is not require installing it on the IP host PC that will connect remotely with GG863, only on the PC connected locally to the GG863-SR.

Follow the Configuration Gateway phase to set the parameters needed to connect the IP Host to the GG863-SR.

- Turn on the GG863-SR and wait 20 seconds for the system to boot
- Connect the **GG863-SR** to a local PC (see 2.4.5 paragraph)
- In the local PC connected to the GG863-SR type the address:

http://192.168.121.3/cgi-bin/index.cgi

where 192.168.121.3 is one of the IP addresses of the GG863-SR.

Note: IP address 192.168.121.3 (defined in GG863 SW UG) can also be changed (see PRO3 User Guides)

| Separation Paration P | el - Windows Internet Explorer |                                |
|----------------------------------------------------------------------------------------------------|--------------------------------|--------------------------------|
| 💽 🗸 🖉 http://192.168.121.3/cgi-t                                                                                                    | n/index.cgi 🖌 😽                | X Live Search                  |
| File Edit View Favorites Tools Help                                                                                                    |                                |                                |
| 🔶 🍄                                                                                                    | Panel                          | 🏠 🔹 🔊 👘 👻 🎰 Page 🔹 🎯 Tools 🗸 🎽 |
|                                                                                                    |                                | ~                              |

You can see the Home Page of the Web Administration Panel (allows to configure parameters of the server-IP host that will be used by Auto Application to establish the connection such as IP address of the PC host, port, connection type; in the Web panel we can also decide if Auto Application should start automatically or not at the next reboot of GG863):

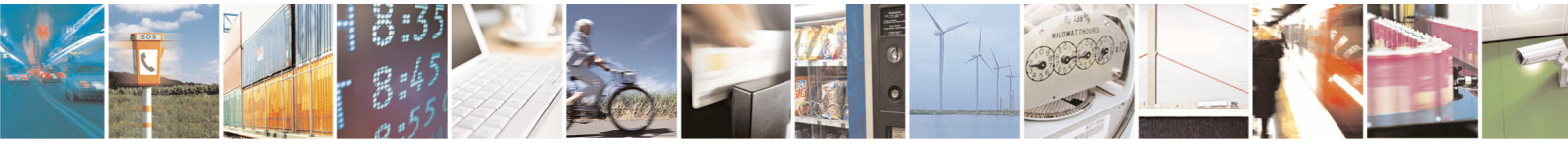

Reproduction forbidden without Telit Communications S.p.A. written authorization - All Rights Reserved

page 16 of 41

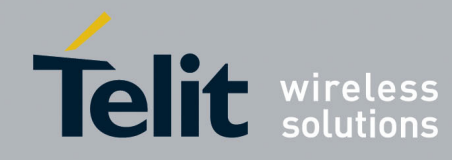

# GG863-SR Getting Started

1vv0300884 Rev.0 – 07/09/2010 🥭 PRODUCT NAME Administration Panel - Windows Internet Explore P -G 🗸 😽 🗙 🛛 Live Search 🟉 http://192.168.121.3/cgi-bin/index.cgi File View Favorites Tools Help Edit 🚖 🏟 👌 • 🔊 🔹 🖶 🝷 📴 Page 👻 🎯 Tools 👻 PRODUCT NAME Administration Panel **GG863-SR** [General Information] [Help] [Contacts] Menu Home PRO3 Web Administration Panel GSM Short Range Welcome to the PRO3 Web Administration Panel. Choose a menu voice from the left sidebar to Shell Actions navigate to browse the system. Logout Telit @ 2008 - All rights reserved 🔏 🙆 Internet 100%

#### 1. Set the IP Host parameters:

- Click on Short Range
- Click on [Server]

Fill the form in the following way:

- IP Host address: Remote Host IP Address (IP address must be public :fixed or dynamic)
- Port: **4500**
- Connection Type: TCP

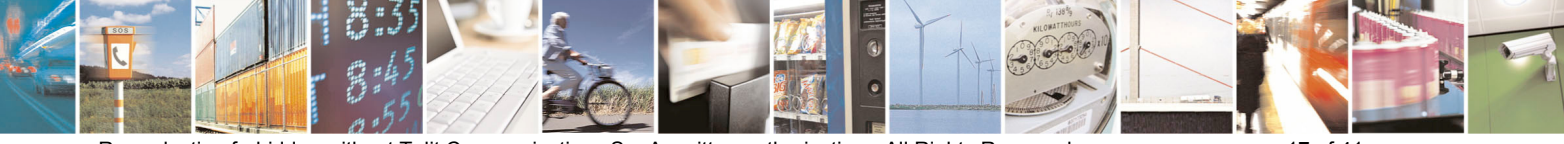

Reproduction forbidden without Telit Communications S.p.A. written authorization - All Rights Reserved

page 17 of 41

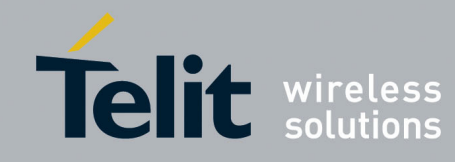

#### **GG863-SR Getting Started** 010

|                                                                                      |                                                                                                    |                         | 1003008           | 384 Rev.0 – 07/09/20 |
|--------------------------------------------------------------------------------------|----------------------------------------------------------------------------------------------------|-------------------------|-------------------|----------------------|
| 🏉 PRODUCT NAME Administra                                                            | tion Panel - Windows In                                                                             | ternet Explorer         |                   |                      |
| 🕒 🗸 🖉 http://217.201.1                                                               | 11.249/cgi-bin/zigbee.cgi?inde:                                                                     | x=2&action=5            | 💌 🗲 🗙 Live Search | <b>₽</b> •           |
| File Edit View Favorites To                                                          | ols Help                                                                                            |                         |                   |                      |
| 😤 🏟 🏉 PRODUCT NAME Adm                                                               | inistration Panel                                                                                   |                         | 🟠 • 🔊 - 🖶 •       | 🔂 Page 🔹 🍈 Tools 👻 🎇 |
| GG863-<br>Menu<br>• Home<br>• GSM<br>• Short Range<br>• Shell<br>• Actions<br>Logout | SR<br>Server [Mode] [Conner<br>Server Con<br>IP: 2172<br>Port: 4500<br>Connection Type: TCF<br>Subr | nfiguration             | Parameters        |                      |
|                                                                                      |                                                                                                    |                         |                   |                      |
|                                                                                      | Telit @ 2                                                                                           | 2008 - All ríghts reser | ved               |                      |
|                                                                                      |                                                                                                    |                         |                   | >                    |

Click **Submit**, wait until the Web Panel shows the message:

- Parameter configuration was successful
- Click on [Connection] 2.
- Connection: **REMOTE**

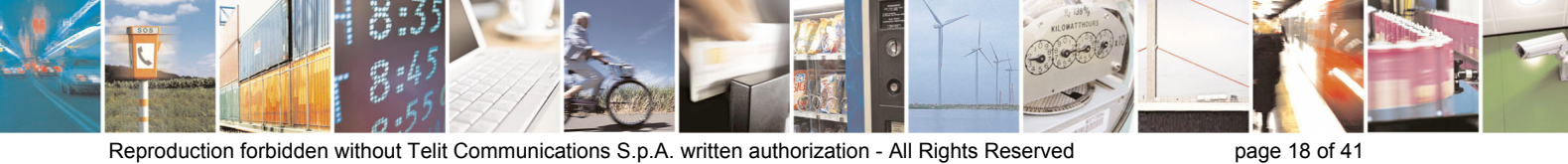

Reproduction forbidden without Telit Communications S.p.A. written authorization - All Rights Reserved

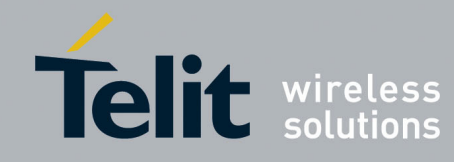

#### **GG863-SR Getting Started** 9/2010

|                                                                                            | 1vv0300884 Rev.0 – 07/09/20            |
|--------------------------------------------------------------------------------------------|----------------------------------------|
| PRODUCT NAME Administratio                                                                 | on Panel - Windows Internet Explorer   |
| 🕤 💽 🔻 🙋 http://192.168.121                                                                 | .3/cgi-bin/zigbee.cgi?index=2&action=7 |
| File Edit View Favorites Tools                                                             | Help                                   |
| PRODUCT NAME Admini                                                                        | stration Panel                         |
| GG863-                                                                                     | SR                                     |
| Menu                                                                                       | [Server] [Mode] [Connection]           |
| <ul> <li>Home</li> <li>GSM</li> <li>Short Range</li> <li>Shell</li> <li>Actions</li> </ul> | Connection Configuration Parameters    |
|                                                                                            |                                        |
|                                                                                            | Telit @ 2008 - All rights reserved     |

Click Submit, wait until the Web Panel shows the message:

#### Parameter configuration was successful

- 3. Click on [Mode]
- AUTOMATIC: YES (allows to set if Auto Application will be started automatically at next reboot of • GG863-SR)

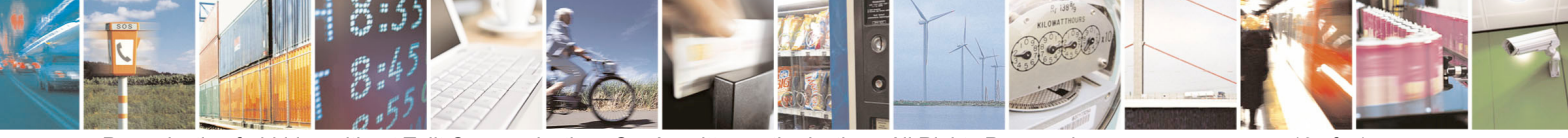

Reproduction forbidden without Telit Communications S.p.A. written authorization - All Rights Reserved

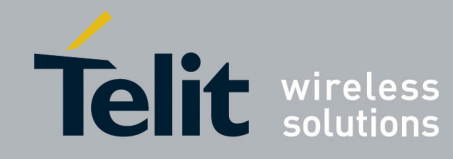

|                                                                                            |                                              | <b>1vv0300884</b> Rev.0 – 07 |
|--------------------------------------------------------------------------------------------|----------------------------------------------|------------------------------|
| C PRODUCT NAME Adminis                                                                     | tration Panel - Windows Internet Explorer    |                              |
| 🕒 🕑 👻 🙋 http://192.16                                                                      | 58.121.3/cgi-bin/zigbee.cgi?index=2&action=6 | arch 🖉 🗸                     |
| File Edit View Favorites                                                                   | Tools Help                                   |                              |
| 😤 🏘 🏉 PRODUCT NAME                                                                         | Administration Panel                         | 🔹 🖶 👻 Page 👻 🍈 Tools 👻       |
| GG863                                                                                      | S-SR                                         |                              |
| Menu                                                                                       | [Server] [Mode] [Connection]                 |                              |
| <ul> <li>Home</li> <li>GSM</li> <li>Short Range</li> <li>Shell</li> <li>Actions</li> </ul> | Mode Configuration Parameters                | ;                            |
|                                                                                            |                                              |                              |
|                                                                                            |                                              |                              |
|                                                                                            |                                              |                              |
|                                                                                            |                                              |                              |
|                                                                                            | Telit @ 2008 - All rights reserved           |                              |
| Click Submit                                                                               | wait until the Web Panel shows the message:  |                              |

Click **Submit**, wait until the Web Panel shows the message:

Parameter configuration was successful

- 4. Click on GSM:
- Click on [GPRS Settings]

In order to connect the **GG863-SR** to the GPRS Network, you have to specify the APN, the Access Point Name provided by the Mobile Network Operator

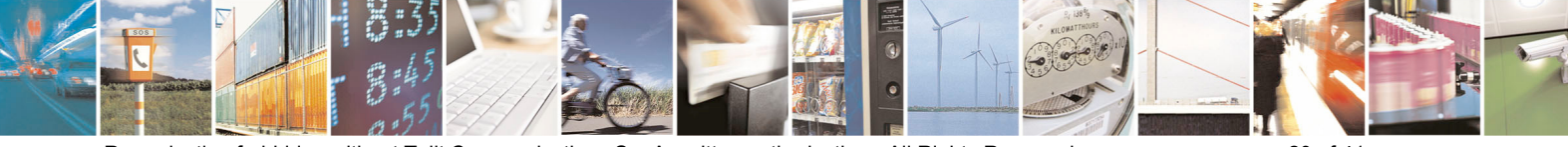

Reproduction forbidden without Telit Communications S.p.A. written authorization - All Rights Reserved

page 20 of 41

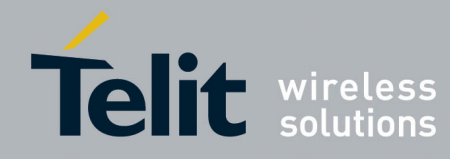

| PRODUCT NAME Administration                                                                | n Panel - Windows Internet Explorer                                          | X |
|--------------------------------------------------------------------------------------------|------------------------------------------------------------------------------|---|
| 🚱 🗸 🙋 http://192.168.121.3                                                                 | 3/cgi-bin/gsm.cgi?index=1&action=1                                           | • |
| File Edit View Favorites Tools                                                             | Help                                                                         |   |
| 🔶 🍄 🌈 PRODUCT NAME Administ                                                                | ration Panel                                                                 | » |
| GG863-8                                                                                    | SR                                                                           | ~ |
| Menu .                                                                                     | [GPRS Settings]                                                              |   |
| <ul> <li>Home</li> <li>GSM</li> <li>Short Range</li> <li>Shell</li> <li>Actions</li> </ul> | GPRS Configuration Parameters                                                |   |
|                                                                                            |                                                                              |   |
|                                                                                            |                                                                              |   |
| Click <b>Submit</b> , wait                                                                 | Telit @ 2008 - All rights reserved<br>until the Web Panel shows the message: | ~ |

Parameter configuration was successful

- 5. Click on Actions:
- Click on [Rebooting] Rebooting: **YES (a**llows to reboot the GG863-SR )

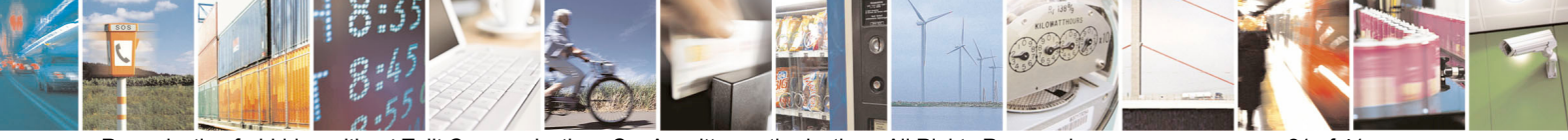

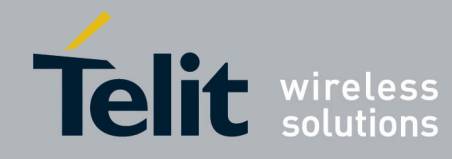

#### **GG863-SR Getting Started** /09/2010

| C PRODUCT NAME Administra                                                                  | tion Panel - Windows Internet Explorer    |
|--------------------------------------------------------------------------------------------|-------------------------------------------|
| 🔆 🔆 👻 🖉 http://192.168.1                                                                   | .21.3/cgi-bin/zigbee.cgi?index=4&action=8 |
| File Edit View Favorites To                                                                | ols Help                                  |
| 🔶 🏟 🏉 PRODUCT NAME Ada                                                                     | ninistration Panel                        |
| GG863-                                                                                     | -SR                                       |
| Menu                                                                                       | [Rebooting]                               |
| <ul> <li>Home</li> <li>GSM</li> <li>Short Range</li> <li>Shell</li> <li>Actions</li> </ul> | Rebooting GG863-SR                        |
|                                                                                            |                                           |
|                                                                                            |                                           |
|                                                                                            | Telit @ 2008 - All rights reserved        |
| Click Submit wait until th                                                                 | e Web Panel shows the message:            |

iomit, wait until the Web Panel snows

#### Parameter configuration was successful

- Unplug the USB cable from the local PC
- Wait 30 seconds

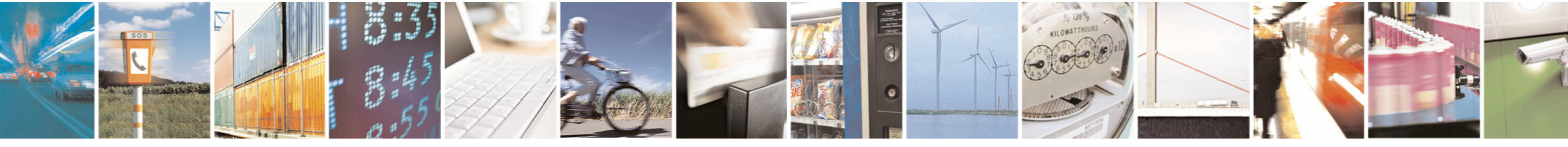

Reproduction forbidden without Telit Communications S.p.A. written authorization - All Rights Reserved

page 22 of 41

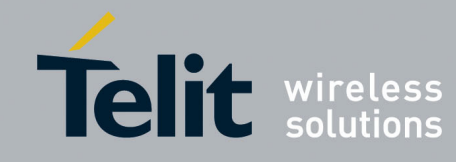

### III.3. IP Host Demo

IP host will connect to GG863-SR through IP gateway application. In order to establish the remote connection (PC+GG863 over GPRS) the following steps are necessary:

- Install SRGatewayDemo.exe: used to communicate with IP Gateway application on GG863 (detailed explanation how to use it can be found in [1] paragraph 7.3). Some of the commands that can be executed on the demo are: start/stop network, node discovery, switch to command/data mode or send any command. It is only example/demo of what client can do from IP host PC.
- Connect IP host through a modem (es. GT863) that permits to establish the GPRS connection (with command ipconfig we can discover the IP address that needs to be insert in Web panel during configuration)
- Get IP address of the PC host
- IP address of GG863 (during remote connection (between IP gateway application and SRgateway demo) GG863 will communicate its IP address to PC IP Host)

Note: IP address, for both IP host and GG863, must me **public** (fixed or dynamic). In case of dynamic IP address once the connection is established the IP address will not change; only after reboot or shut down it usually changes.

To set up and use the Telit Demo Gateway on the remote IP Host follow these steps:

- 1) Setup of the IP Host and get public IP address:
  - Connect the modem (e.g. Telit GT863-PY) to the IP Host and start the GPRS connection
  - Get the public IP address, using for example the ipconfig command:

IP address.....nnn.nnn.nnn

| 🗠 Command Prompt | - 🗆 🗙    |
|------------------|----------|
| C:\>ipconfig     | <u> </u> |
|                  |          |
|                  |          |
|                  |          |
|                  |          |
|                  |          |
|                  |          |
|                  |          |
|                  |          |
|                  |          |

2) Follow the set up phase described in the previous chapter and be sure that:

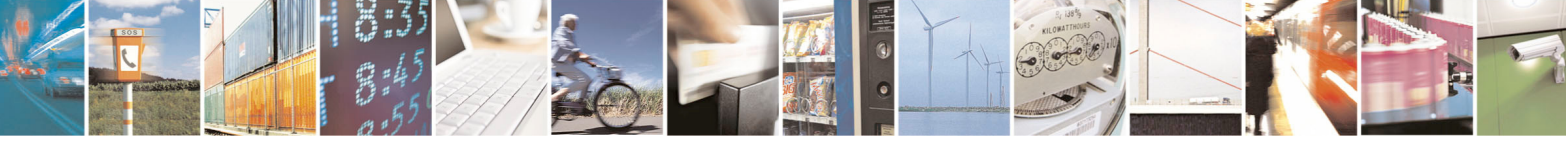

Reproduction forbidden without Telit Communications S.p.A. written authorization - All Rights Reserved

page 23 of 41

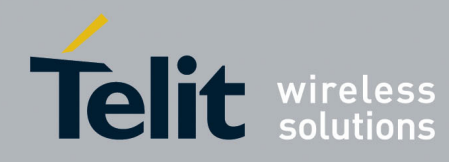

ShortRange  $\rightarrow$  [Server]:

- ♦ IP  $\rightarrow$  IP Host address got in step 1
- ♦ Port → 4500
- ♦ Connection Type → TCP

Connection:

- ♦ Connection → REMOTE
- 3) Starting SRGatewayDemo.exe appears the following window:

| Configuration               | ×         |
|-----------------------------|-----------|
| Control Interface IP        | Port 6000 |
| Log Folder<br>C:\GatewayLog | Browse    |
| ОК                          |           |
|                             |           |

Choose the folder where to store the logs

• Clicking Ok, the IP Host waits for GG863-SR IP address and IMEI

| 🙋 Waiting I   | Info From Terminal | × |
|---------------|--------------------|---|
|               |                    |   |
| Terminal IP   |                    |   |
| Terminal IMEI |                    |   |
| Terminal Port | 4500               |   |
|               | Cancel             |   |

 When appears the following pop-up it means the GPRS connection between GG863-SR and IP Host is established.

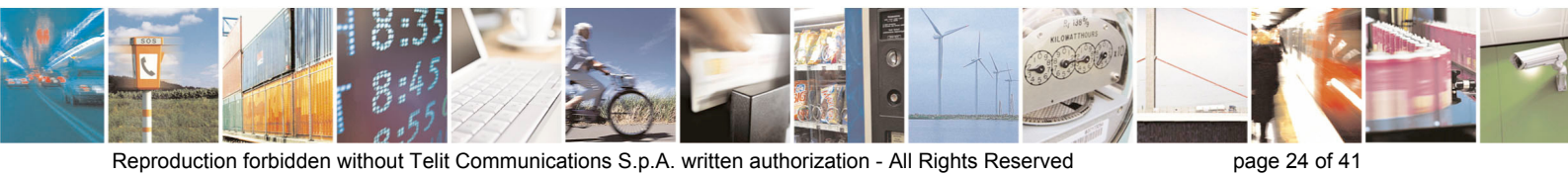

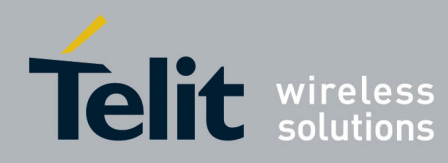

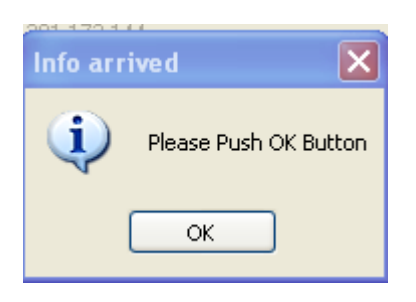

#### Click Ok

• Now you can see the information received from GG863-SR:

#### For example:

| 🙋 Waiting I   | Info From Terminal | × |
|---------------|--------------------|---|
|               |                    |   |
| Terminal IP   | 217.201.172.144    |   |
| Terminal IMEI | 357251010004966    |   |
| Terminal Port | 4500               |   |
|               | Cancel OK          |   |

- Click OK
- At this point the SRGatewayDemo.exe allows to use Gateway functionalities running inside the GG863-SR:
   Detailed explanation how to use it can be found in 7.3 paragraph.

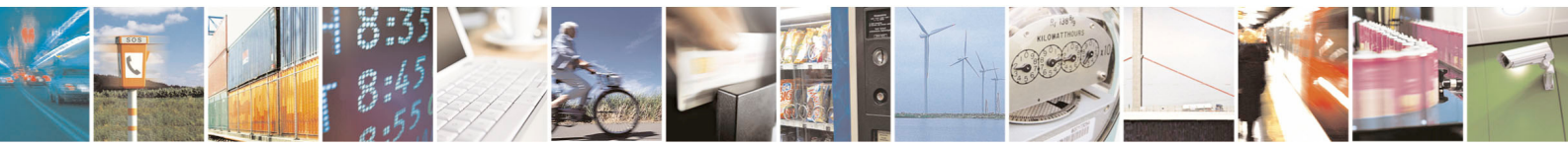

Reproduction forbidden without Telit Communications S.p.A. written authorization - All Rights Reserved

page 25 of 41